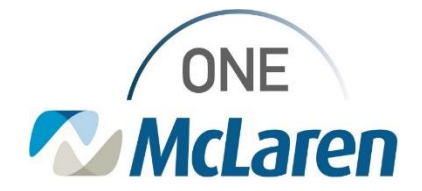

## **Cerner Flash**

## Ambulatory: New Sleep Study Evaluation Order

## January 7, 2022

**Change:** Effective 1/10/22, Providers will search and select the new Sleep Study Evaluation order when a sleep study is needed for a patient and will be performed at a McLaren facility. This will be the only order used for this request, which will make the process easy and efficient for the ordering provider. The previous individual sleep study orders that were used will no longer be pertinent and will be unavailable in the system for the provider to select.

**Prior to Change:** There were multiple sleep study orders available in the system and Providers would have to know which individual sleep order to place to request testing for their patient.

Positions Impacted: All Provider positions.

| 1).<br>2). | <ul> <li>Search and select the Sleep Study Evaluation order.</li> <li>Select the Orders for Signature icon.</li> <li>a. Click Modify Details in the Orders for Signature window.</li> </ul>                                                                                                    | New Order Entry       Image: Control of the second second se                                    |
|------------|----------------------------------------------------------------------------------------------------|----------------------------------------------------------------------------------------------------|
| 3).        | <ul> <li>Within the order Details tab:</li> <li>a. Sleep Scheduling AMB Location: select the appropriate location from the dropdown.</li> <li>b. Special Instructions: Free text additional information if needed.</li> </ul>                                                                        | Details for Sleep Study Evaluation     Order Comments     Order Comments     Order C |
| 4).        | <ol> <li>From the <b>Diagnosis</b> tab, select the appropriate diagnosis from the list. Add if needed.</li> <li>a. Click <b>Sign</b> when done.</li> </ol>                                                                                                    |                                                                                                    |
| 5).        | <ul> <li>5). <u>Outcome:</u> <ul> <li>a. The order will route to the chosen location's scheduling queue for staff to schedule the patient.</li> <li>b. The Sleep Provider will place the appropriate sleep testing order based on insurance requirements and patient history.</li> </ul> </li> </ul> |                                                                                                    |

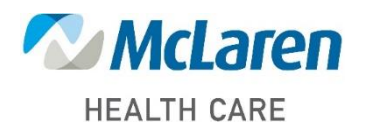

## Doing what's best